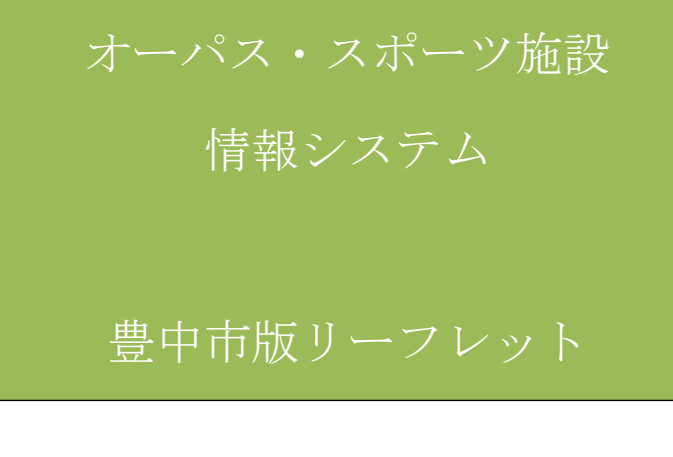

# 【体育施設利用者用】

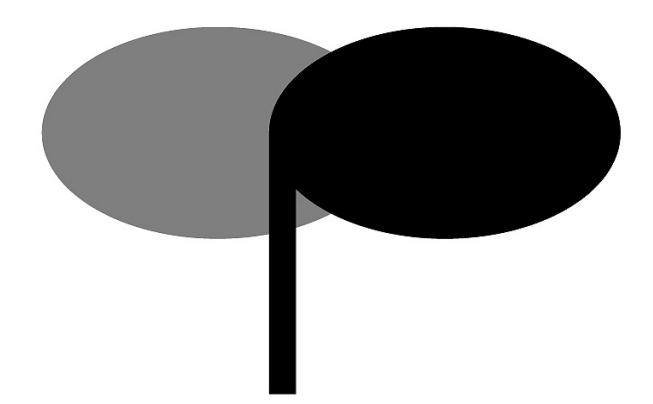

| インターネット | http://opas.jp/   |
|---------|-------------------|
| 携帯ウェブ   | http://opas.jp/m/ |

豊中市スポーツ施設情報システム

平成30年(2018年)6月 改訂

~注意点と利用方法~

### <オーパス・スポーツ施設情報システムを利用した抽選申込について>

🎭 システム利用について

施設の利用申込みは、『豊中市スポーツ施設情報システム』の端末機(パソコン、携帯ウェブ・ スマートフォン、街頭端末機)で行ってください。抽選による利用申込ができるのは、下記「抽 選申込対象者一覧表」のとおりです。

条件に該当しない場合は、空き施設の利用申込からのみとなります。(操作手順は、8ページ~ 14ページをご覧ください。)

#### 抽選申込対象者一覧表

| 下記、         | 下記、抽選申込対象条件を満たしている個人・団体は、抽選申込みが可能です。 |                    |              |  |
|-------------|--------------------------------------|--------------------|--------------|--|
| 対象          | 抽選申込対象条件                             | 抽選申込施設名            | 申込単位時間       |  |
| 個人          | 市内在住・在勤の個人                           | 各庭球場(各テニスコート)      | 1回2時間        |  |
|             |                                      | 各野球場・グリーンスポーツセンター  | 1回2時間        |  |
|             | 構成員の 7 割以上が                          | ふれあい緑地球技場          | 午前・午後・夜間     |  |
|             | 市内在住・在勤の人で                           | (マリンフード豊中マルチグラウンド) | ※夜間は 5~8 月のみ |  |
| 団体          | 構成される団体                              | 冬休 李始, 尹送始         | 午前・午後・昼間・夜間・ |  |
| <u>1</u> 14 |                                      | 台 仲 月 郎・ 氏 但 郎     | 昼夜間・全日       |  |
|             | 構成員の 7 割以上が                          | 一,扣小在球柱埋           |              |  |
|             | 市内在住の人で構成                            | (旧書小午運動亡唱)         | 1回2時間        |  |
|             | される少年団体                              | (旧月少十)理到(1)/物)     |              |  |

※抽選申込回数制限は、1か月につき、4回となります。

※抽選終了後の空き施設の利用申込は先着順の受付となり、利用回数(単位)の制限はありま せん。

### 申込手続きスケジュール

| 工体七                   |           | スケジュール                      |                          |  |
|-----------------------|-----------|-----------------------------|--------------------------|--|
|                       | 十形で       | 屋外体育施設                      | 屋内体育施設(体育館・武道館)          |  |
|                       | 抽選による利用申込 | 利用1か月前の1日~10日               | 利用3か月前の1日~10日            |  |
| **                    | コンピューターによ | 利田 1 か日前の 11 日              | 利田3か日前の11日               |  |
| 曲<br>選 る抽選<br>申       | る抽選       |                             | 利用 5 //-7 的 9 11 日       |  |
| 込<br>抽選結果の確認と<br>確定作業 |           | 利田1か日前の12日~16日              | 利田 2 か日前の 12 日~16 日      |  |
|                       |           |                             | 利用 5 //3 的 9 12 日 9 10 日 |  |
| 空き申込                  | 空き施設の利用申込 | 利用 1 か月前の 12 日〜利用<br>日の前日まで | 利用3か月前の12日〜利用日の<br>前日まで  |  |

↓

|    | 施設の利用     | _                                       | _                                   |
|----|-----------|-----------------------------------------|-------------------------------------|
| 支払 | 利用料金のお支払い | 利用後の翌月 16 日(土日祝<br>日の場合は、翌営業日)に口<br>座振替 | 利用後の翌月 16 日(土日祝日の<br>場合は、翌営業日)に口座振替 |

#### ※抽選結果の確認と確定作業について

### 当選後、12日~16日の間に確定操作を行わないと当選が無効になりますので、ご注意ください。

取消料について

利用申込の取消は、利用日の前日までシステムから行うことができますが、下記のとおり、取 消日に応じて取消料がかかります。

| 屋外体育施設       | 屋内体育施設(体育館・武道館)           |
|--------------|---------------------------|
| 利用日の4日前以降:全額 | 利用日の 30 日前まで:半額(利用料の 1/2) |
| 利用日の5日前まで:無料 | 利用日の 29 日前以降: 全額          |

### ※グリーンスポーツセンターをキャンセルされる場合は、必ず施設へご連絡ください。

### ※年末年始(12月30日~翌1月4日)はシステムメンテナンスにより、システムの利用が できませんので、ご注意ください。

### <施設の当日利用申込について>

このシステムからは、利用希望当日に利用申込はできません。前日までに申込みしてくだ さい。ただし、空き情報は案内しておりますので、当日利用を希望される場合は、次の手順 でお申込みください。

#### 体育館や武道館を利用希望される方

システムで空き情報を確認してから、直接利用する施設の窓口へお問い合わせください。 屋内体育施設一覧【表1】

| 施設名    | 電話番号         | 施設名                 | 電話番号         |
|--------|--------------|---------------------|--------------|
| 武道館ひびき | 06-6864-2288 | 庄内体育館               | 06-6331-7922 |
| 豊島体育館  | 06-6862-5121 | 千里体育館<br>(豊泉家千里体育館) | 06-6871-2233 |
| 柴原体育館  | 06-6843-7877 | 高川スポーツルーム           | 06-6336-7840 |

野球場やテニスコートを利用希望される方

システムで空き情報を確認してから、下記の施設へお問い合わせください。 屋外体育施設一覧【表2】

| 施設名                       | 電話番号         |
|---------------------------|--------------|
| 豊島公園野球場(豊中ローズ球場)          | 06-6862-0018 |
| ふれあい緑地庭球場(マリンフード豊中テニスコート) | 06-4866-1717 |
| 野畑庭球場                     | 06-6844-1313 |
| グリーンスポーツセンター庭球場           | 06-6398-7391 |

※上記以外の屋外体育施設については、ふれあい緑地庭球場(マリンフード豊中テニスコ ート)へお問い合わせください。(電話:06-4866-1717)

申込時に、登録者はオーパスカードを提示し、利用申込書に記入していただければ、後日 使用料は口座振替いたします。

- (注1)当日利用は、パソコン、携帯ウェブ・スマートフォン、街頭端末機での直接の申込 みはできません。
- (注2)システムで空き情報を確認しても、経過時間によっては、すでに他の利用者が利用 申込みされている場合もありますので、ご了承ください。

### <利用者カード(オーパスカード)>

登録者には、利用者カード(オーパスカード)が発行されます。受け取られたら、カード 表面のお名前をご確認ください。

オーパスカードはシステムで利用申込を行った場合、正当な利用者であることの証明となり ますので、施設利用時には、必ずご持参ください。

※カードを紛失された場合は、ご利用窓口で再発行手続きを行ってください。

(本人確認できるものをご持参ください。)

※旧カードをお持ちの方は、そのままお使いいただけます。

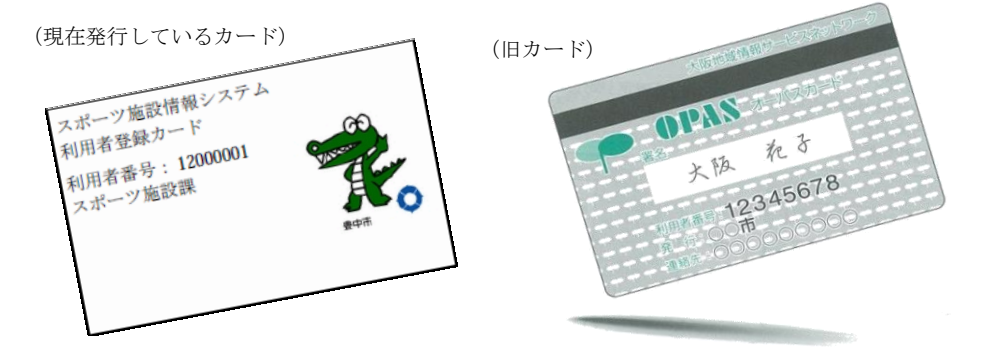

#### <利用者番号とパスワードと暗証番号>

利用者登録をすると、利用者番号(利用者カードに表示されている8桁の番号)とパスワード(8~16文字)と暗証番号(4~8桁の数字)で管理されます。これらの番号は、抽選申込や利用申込、申込内容の確認や取消に必要です。パスワードと暗証番号はシステムの不正利用を防ぐ大事な番号ですので、管理には十分ご注意ください。なお、パスワードと暗証番号は利用者ご自身で変更することができます。定期的に変更することをお勧めいたします。

### <口座振替のご案内>

施設の使用料については、利用された実績にもとづき、翌月16日(土日祝日の場合は、翌営 業日)に口座振替となります。また、翌月16日に使用料の口座振替ができなかった場合は、翌々 月16日に再度口座振替をいたします。預金の残高にはご注意ください。

●引落し額の通知はありません。

・使用された翌月10日以降に「利用実績の確認」メニューで確認してください。 ●領収書は原則として発行いたしません。

 ・必要な場合は、利用月の翌々月(口座振替月の翌月)の1日以降にスポーツ振興課 (市役所第一庁舎5階)窓口へお越しください。

●口座振替の例外 [現金徴収(納付書)]

・口座の預金残高不足等により口座振替ができなかった場合等
 →利用された体育施設窓口へお問い合わせください。(3ページ【表1】、【表2】参照)

※預金口座残高不足等により口座振替ができなかった場合には、システムの利用を一時停止 させていただく場合がありますので、ご注意ください。

### <利用者登録事項の変更>

- ●登録者の名前・住所・電話番号など登録内容に変更が生じた時は、変更届が必要になります。 オーパスカードと本人確認できるものを、いつもご利用される施設の窓口へご持参ください。
- ●登録されている銀行口座を変更する場合は、金融機関で手続き後、口座振替依頼書の控えを 必ずいつもご利用されている施設の窓口へご持参ください。

#### <利用者登録の廃止>

利用者登録を廃止される時は、廃止手続きが必要になります。システムから廃止手続きを行 うか、いつもご利用されている施設の窓口で手続きをしてください。

●システムから廃止する場合:ホームページから廃止手続き後、オーパスカードは各自で廃棄 してください。

●窓口で廃止する場合:カードをいつもご利用されている施設の窓口まで、本人確認書類とオ ーパスカードをご持参いただき、廃止届を提出してください。

# <注意事項>

#### ● 天候不良時の判断

屋外体育施設における天候不良等による施設利用の可・不可の決定は、各施設で判断します。 利用者独自で判断しキャンセルされますと、キャンセル料がかかりますのでご注意ください。 (各施設において、天候不良等により利用不可と判断した場合は、使用料の口座振替は行いません。)

| 施設名                | 電話番号                 |
|--------------------|----------------------|
| 豊島公園野球場(豊中ローズ球場)   |                      |
| 豊島公園庭球場            | 豊島公園野球場(豊中ローズ球場)     |
| 大門公園野球場            | . 00 0802 0018       |
| ふれあい緑地少年野球場        |                      |
| (マリンフード豊中少年野球場)    |                      |
| ふれあい緑地庭球場          | ふれあい緑地庭塚場            |
| (マリンフード豊中テニスコート)   | (マリンフード豊中テニスコート)     |
| 野畑庭球場              | . 06-4866-1717       |
| ふれあい緑地球技場          |                      |
| (マリンフード豊中マルチグラウンド) |                      |
| グリーンスポーツセンター庭球場    | ガリーンフポーツセンター府球担      |
| グリーンスポーツセンター       | クリーンスホーフピンター庭球場      |
| (多目的グラウンド)         | . 00 0398 7391       |
| 千里北町公園野球場          |                      |
| 千里東町公園庭球場          | 巡回員連絡先:070-1261-8694 |
| 二ノ切少年球技場(旧青少年運動広場) |                      |

#### 天候不順による問合せ先

#### ● 利用者登録の停止

使用料を滞納している場合、またオーパスカードを正しく利用されていないと認められる場合は、利用者登録を停止する場合があります。

### 営利目的の利用

営利を目的とした施設利用はできません。

# <街頭端末について>

●街頭端末設置場所案内・・・街頭端末機が設置されている施設は、下記のとおりです。

| 武道館ひびき          | 豊島公園野球場          |
|-----------------|------------------|
| 豊島体育館           | (豊中ローズ球場)        |
| 柴原体育館           | 野畑庭球場            |
| 庄内体育館           | ふれあい緑地庭球場        |
| 千里体育館(豊泉家千里体育館) | (マリンフード豊中テニスコート) |
| 高川スポーツルーム       | グリーンスポーツセンター庭球場  |
| 二ノ切温水プール        | 計11か所            |

# <お問合せ先>

| 屋内外  | 申込受付窓口名                           | 住所          | 電話番号         | 受付時間                                                                   |
|------|-----------------------------------|-------------|--------------|------------------------------------------------------------------------|
| 武道館で | 武道館ひびき                            | 服部西町 4-13-2 | 06-6864-2288 |                                                                        |
|      | 豊島体育館                             | 服部西町 4-12-1 | 06-6862-5121 |                                                                        |
|      | 柴原体育館                             | 柴原町 4-4-18  | 06-6843-7877 | 9~21 時<br>仕館日、佐士佐松、佐日士日                                                |
|      | 庄内体育館                             | 野田町 4-1     | 06-6331-7922 | 小館口:中木中炉、毎月木口<br>※末日が日曜日または祝日・                                         |
| 屋内   | 千里体育館<br>(豊泉家千里体育館)               | 新千里東町 3-8-1 | 06-6871-2233 | 休日にあたる時は、その前日                                                          |
|      | 高川スポーツルーム                         | 豊南町東 1-1-2  | 06-6336-7840 |                                                                        |
|      | 二ノ切温水プール                          | 東豊中町 5-37-1 | 06-6848-8781 | 9〜20 時<br>休館日:年末年始・毎週火曜日<br><b>※火曜日が、祝日・休日と重なっ<br/>た場合は臨時開館 9〜17 時</b> |
|      | 豊島公園野球場<br>(豊中ローズ球場)              | 曽根南町 1-4-2  | 06-6862-0018 | 9~17 時(4~11 月は 9~19 時)<br>休場日:年末年始                                     |
| 屋外   | ふれあい緑地庭球場<br>(マリンフード豊中<br>テニスコート) | 服部寿町 4-7-1  | 06-4866-1717 | 9~17時(5~8月は 9~19時)<br>休場日:年末年始                                         |
|      | 野畑庭球場                             | 永楽荘 1-4-48  | 06-6844-1313 |                                                                        |
|      | グリーンスポーツセ<br>ンター庭球場               | 大島町 3-9-2-1 | 06-6398-7391 | 9~21 時<br>休場日:年末年始                                                     |

# ※各施設の年末年始期間は12/27~翌1/5です。

※その他のお問合せ

豊中市都市活力部スポーツ振興課 電話番号:06-6858-3390 メールアドレス:suposhisetsu@city.toyonaka.osaka.jp 受付時間:9~17時(土日祝日・年末年始(12/29~翌1/3)除く)

### <オーパス・スポーツ施設情報システムについて>

### ●利用できる機器

オーパス・スポーツ施設情報システムでは、次の機器が利用できます。

パソコン (インターネット) インターネット接続されたパソコンで、オーパスのホームページにアクセスして 利用します。ご希望の方は、「利用者登録」「パスワードの登録」が必要です。 携帯ウェブ・スマートフォン 携帯電話から専用のページにアクセスして利用します。 ※スマートフォンは携帯ウェブのページにアクセスしてください。 ご希望の方は、「利用者登録」「パスワードの登録」が必要です。 街頭端末機 画面に表示されるメニューを直接、指で触れて操作します。公共施設などに設置 のオーパス用端末機をご利用ください。 ご希望の方は、「利用者登録」「パスワードの登録」が必要です。

### ●システムが提供するサービス

オーパス・スポーツ施設情報システムでは次のサービスが利用できます。

| ◎空き照会・予約、予約照会・取消 | <u></u>  | <利用で | きる機器>    |
|------------------|----------|------|----------|
| ◎抽選申込、抽選照会確定     | <b>S</b> |      | <b>A</b> |
| ◎空き状況照会          |          |      |          |
| ◎抽選対象日のご案内       |          |      |          |
| ◎抽選結果の確認(未登録者)   |          |      |          |
| ◎利用実績照会          |          |      | 2        |
| ◎本日のお知らせ         |          |      |          |
| ◎利用者設定変更         |          |      |          |
| ◎利用者廃止申請         |          |      |          |
| ◎パスワードの登録・変更     |          | Û    |          |
| ◎操作履歴照会          | <u></u>  |      |          |
|                  |          |      |          |

ᠫ 利用者登録された方のメニューです。

# <インターネット操作例(空き照会・予約)>

### **Oログイン**

登録利用者の方は、利用者番号・パスワードを入力し「ログイン」ボタンを押してください。

| 豊中市スポーツ施設情報                                                                                                    | 設システム                                                                                                    |
|----------------------------------------------------------------------------------------------------|----------------------------------------------------------------------------------------------------|
| 利用者番号<br>「22<br>パスワード<br>した                                                                                                    | Beered by Spreader<br>52.213<br><b>照会のみの方はこちら</b><br>利用者登録の有無に関わらず、どねたでも<br>ご利用いただけます。<br>空き状況照会<br>抽選対象日のご案内 |
| ロクイン<br>利用者番号(半角数字)とパスワード(半角英数字)を<br>入力後、[ログインボタン]を押してください。<br>安全なパスワードの設定と定期的なパスワードの<br>変更、透切な管理をお願いします。<br>※安全なパスワード…なるべく多くの文字数で、<br>英数字・大文字・小文字を混任させたパスワード | 抽選結果の確認(未登録者))       本日のお知らせ       パスワード登録                                                                    |
| 当ウェブサイトにおけるア<br>団体選                                                                                                    | //<br>クセシビリティ対応について<br>/沢画面へ                                                                                  |

### 〇メニュー選択

「空き照会・予約」を選択してください。

| 豊中市スポーツ施設情報         | システム                                                                                                    |       |
|---------------------|----------------------------------------------------------------------------------------------------|-------|
| 処理選択                |                                                                                                    |       |
| 以下の処理から一つを選択してください。 |                                                                                                    | ログアウト |
|                     | •先着順予約·取消·利用実績照会                                                                                                    |       |
|                     | 空古服会・予約         予約服会・取消         利用実績服会           地防ひさきは20冬畑江し、光雨時相同時<br>山ができます。         利用(用実績服会         利用(用実績服会           1月、日々月分の利用実績配会表示します。         ア、         オート |       |
|                     | ◆検護<br>検脳中心<br>第2月用時後の少加をキリ込みます。<br>単し込まれた施用時間の確定と、施用し<br>属を確定します。                                                                                                    |       |
|                     | <ul> <li>利用者認定の変更・更新<br/>利用者認定変更<br/><sup>利用者認定</sup>変更します。</li> <li>ビジインしている明明者の現上等操作:<br/>います。</li> </ul>                                                             |       |
|                     | <ul> <li>その他</li> <li>本日のお知らせ<br/>キロの意思からな思知らせを表示しま<br/>す。</li> <li>ログインしている利用者の操作描述を表示します。</li> </ul>                                                                  |       |

# 〇照会方法選択

施設の検索方法を選択してください。 (この例では「利用目的から絞り込む」で説明)

| 豊中市          |                      | <ul> <li>● 服会方法選択</li> <li>● 施設選択</li> <li>● 空き照会</li> <li>● 予約選択</li> <li>● 申込入力</li> <li>● 料金確認</li> <li>● 予約完了</li> </ul> |           |
|--------------|----------------------|----------------------------------------------------------------------------------------------------|-----------|
| 情報システム       | 照会方法選択               |                                                                                                    | ● 処理選択に戻る |
| 空き照会・予約      | 空き状況照会方法を一つ選択してください。 |                                                                                                    |           |
| 予約服会・取消      |                      | 空き状況陽会方法                                                                                                    |           |
| 利用実結照会       | → 利用目的から絞り込む         |                                                                                                    |           |
| 抽選申込         | → お気に入りの施設で照会する      |                                                                                                    |           |
| 抽選照会確定       |                      |                                                                                                    | ▲ページの先頭へ  |
| 利用者設定変更      |                      |                                                                                                    | ●処理選択に戻る  |
| 利用者登録廃止申請    |                      |                                                                                                    |           |
| 本日のお知らせ      |                      |                                                                                                    |           |
| 操作届歴照会       |                      |                                                                                                    |           |
| 処理選択に戻る      |                      |                                                                                                    |           |
| <u>בקלעם</u> |                      |                                                                                                    |           |

# 〇利用目的選択(大分類選択)

利用目的の大分類を選択してください。 (この例では「テニス」を選択します。)

| 豊中市       | <ul> <li>● 器会方法選択</li> <li>● 算音器会</li> <li>● 予約選択</li> <li>● 料金構成</li> <li>● 予約第了</li> </ul>                    |      |
|-----------|----------------------------------------------------------------------------------------------------|------|
| 情報システム    | 利用目的選択 (大分類選択) 3                                                                                                | 前に戻る |
| 空き服会・予約   | 大分類を選択してください。                                                                                                   |      |
| 予約服会·取消   | 大分類                                                                                                    |      |
| 利用実績服会    |                                                                                                    |      |
| 推選申込      |                                                                                                    |      |
| 抽選際会確定    | → バドミントン                                                                                                    |      |
| 利用者設定変更   | ب منه ( المنه المنه ( المنه المنه ( المنه ( المنه ( المنه ( المنه ( المنه ( المنه ( المنه ( المنه ( المنه ( الم |      |
| 利用者整绿质止申請 | 7=7                                                                                                    |      |
| 本日のお知らせ   | → ##                                                                                                    |      |
| 操作凝显接会    | <i>حال ال</i>                                                                                                   |      |
| 処理選択に戻る   | Xiii                                                                                                    |      |
| ログアウト     | → 野泉・ソフトボール                                                                                                    |      |
|           | -מעש                                                                                                    |      |
|           | → ===-,,,,,,,,,,,,,,,,,,,,,,,,,,,,,,,,,,                                                                        |      |
|           | → 文化利用・会議 (スポーツ)                                                                                                |      |
|           | 🔁 און דעלע                                                                                                    |      |
|           | → その追媒技                                                                                                    |      |
|           | v                                                                                                    | 洗道へ  |
|           | ٥                                                                                                    | 前に戻る |

## 〇利用目的選択(小分類選択)

利用目的の小分類を選択してください。(この例では「テニス」を選択します。)

|           |               | <ul> <li>● 開会方法選択 ● 推正選択 ● 空き開会 ● 予約選択 ● 申込入力 ● 料金確認 ● 予約完了</li> </ul> |          |
|-----------|---------------|------------------------------------------------------------------------|----------|
| 「報システム    | 利用目的選択(小分類選択) |                                                                        | う 前に戻る   |
| 空き服会・予約   | 小分類を選択してください。 |                                                                        |          |
| 予約照会·取消   | (1) 【大分類】 テニス |                                                                        |          |
| 利用実績服会    |               | 小分類                                                                    |          |
| 抽選申込      | → 7=ス         |                                                                        |          |
| 抽選照会確定    | ソフトテニス        |                                                                        |          |
| 利用者設定変更   |               |                                                                        | ▲ページの先頭へ |
| 利用者登録廃止申請 |               |                                                                        |          |
| 本日のお知らせ   |               |                                                                        | 3 前に戻る   |
| 操作履歴服会    |               |                                                                        |          |
| 品種選択に戻る   |               |                                                                        |          |
|           |               |                                                                        |          |
| ログアウト     |               |                                                                        |          |

#### 〇場所選択

空き状況を照会する場所を1つ以上選択してください。

(この例では「テニスートコート」を2施設、選択します。)

⇒ ●予約対象区分選択 へ

| 豊中市          | <ul> <li>● 照会方法選択 ● 施設選択</li> <li>● 空き照会 ● 予約選択</li> </ul> | ₹ ● 申込入力 ● 料金確認 ● 予約完了 |
|--------------|------------------------------------------------------------|------------------------|
| 人ホーリ施設情報システム | 施設絞り込み(場所選択)                                               | 3 前に戻る 次に進む→           |
| 空き照会・予約      | 空き状況を照会する施設を一つ以上選択し、[次に進むボタン]を押してください。                     |                        |
| 予約照会·取消      | 施設名                                                        |                        |
| 利用実結照会       |                                                            | 豊島公園庭球場                |
| 抽選申込         |                                                            | 千里東町公園庭球場              |
| 抽選照会確定       |                                                            | 要予任同控制改编               |
| 利用者設定変更      |                                                            | ふれあい穏地庭球場              |
| 利用者登録廃止申請    | 原田南テニスコート                                                  | 原田南庭球場                 |
| 本日のお知らせ      |                                                            | ▲ページの先頭へ               |
| 操作履歴照会       |                                                            | 沢を全てやめる                |
| 処理選択に戻る      |                                                            |                        |
| <u></u>      |                                                            |                        |

| 豊中市       | <ul> <li>● 照会方法選択 ● (施設選択) ● 空き照会 ● 予約選択 ●</li> </ul> | 申込入力 • 料金確認 • 予約完了 |
|-----------|-------------------------------------------------------|--------------------|
| 「報システム    | 施設絞り込み(場所選択)                                          | 👌 前に戻る 🛛 次に進む 🔶    |
| 空き服会・予約   | 空き状況を照会する施設を一つ以上選択し、[次に進むボタン]を押してください。                |                    |
| 予約照会·取消   | 施設名                                                   |                    |
| 利用実績照会    | <u>₹</u> _ <del>7</del> ,7,2,- h                      | 豊島公園庭球場            |
| 抽選申込      |                                                       | 千里東町公園庭球場          |
| 抽選照会確定    |                                                       | <b>季予/田/住</b> 北水福  |
| 利用者認定変更   | - LT ج 🗹                                              | ふれあい標地庭球場          |
| 利用哲型錄產止中請 |                                                       | 原田南庭球場             |
| 本日のお知らせ   |                                                       | ▲ページの先頭へ           |
| 操作履歴照会    | 5 T R T 2                                             | 50472              |
| 処理選択に戻る   |                                                       | 👌 前に戻る 次に進む 🔿      |

# 〇予約対象区分選択

予約申込を行う日時を選択してください。

|     | 50 BOB                                          | <ul> <li>● 用意用法副具 ● 指数副具 ● 含金形油 ● ● ● ○ ○ ● ● ● ○ ○ ○ ● ● ○ ○ ○ ○ ○ ○</li></ul>                                                                                                    |               |
|-----|-------------------------------------------------|----------------------------------------------------------------------------------------------------|---------------|
|     | 「「「「「「」」」」」」」」」」」」」」」」」」」」」」」」」」」」」」」」          | 予約時後に分離的                                                                                                    | SERS REEG     |
|     | 2280-70                                         | カレンダーの声が開始されを変するもある。あが開始すれ日本規則してくだわい。<br>各者目本骨を振用した後、(第1月がシリ を形してくだわい                                                                                                    |               |
|     | REAKSS                                          | 8739863<br>2017 V- 60 V- 62 V- 20-0 (0 mma) (3 8.8)                                                                                                    |               |
|     | MEDT                                            | D编订发展市业场会地上、场会地进行工作市场将发展UIC工作工作工作。                                                                                                    |               |
|     | MERTER                                          | -<br>「「「「「」」「「」」」では、「」」」」」」」」」」」」」」」」」」」」」」」」                                                                                                    |               |
|     | RANKER                                          | 9233-h                                                                                                    |               |
|     | ********                                        | A S C RAWYN                                                                                                    |               |
|     | ROBERS                                          | 28         38         39         39         39         38         38         38         38         38         38         38         38         38         38         38         38         38         38         38         38         38         38         38         38         38         38         38         38         38         38         38         38         38         38         38         38         38         38         38         38         38         38         38         38         38         38         38         38         38         38         38         38         38         38         38         38         38         38         38         38         38         38         38         38         38         38         38         38         38         38         38         38         38         38         38         38         38         38         38         38         38         38         38         38         38         38         38         38         38         38         38         38         38         38         38         38         38         38         38         38         38<                                                                                                    |               |
|     | 6488-35                                         |                                                                                                    |               |
|     | 00751                                           |                                                                                                    |               |
|     | 20##2678782                                     |                                                                                                    |               |
|     | Britrar                                         |                                                                                                    |               |
|     | 🗸 1875-75-84                                    |                                                                                                    |               |
|     | 数学の注意は以下の通りです。<br>・後く回数[6回数]                    | ATRA MERINA                                                                                                    |               |
|     | SUCCES                                          | HO         XO         38         38         39         59         59         59           100         200         200         200         200         200         200         200           100         700         40         07         42         (20)         (20)         (20)                                                                                                    |               |
|     | <ul> <li>BLCORDERMA<br/>SEPERITERIZA</li> </ul> | 000-100 - X 🗒 X X 🗒 X                                                                                                    |               |
|     | 本 muter                                         | 100-100 X X 🗒 X X 🗒                                                                                                    |               |
|     | - MARADORADA                                    |                                                                                                    |               |
|     |                                                 | 35.80 ~ 17.90 X 20 10 X 20 20                                                                                                    |               |
|     |                                                 | Constant Constant Con |               |
|     |                                                 |                                                                                                    | 0×1288 31280→ |
| - 1 |                                                 |                                                                                                    |               |

| 名実三名件を選択した法。「ま                                              | テポタン       | は、 表示 <br>1 を知し:        | 朝始年月日<br>ロイださい | 日を選択し      | /てくださ      | SPV.                    |               |
|-------------------------------------------------------------|------------|-------------------------|----------------|------------|------------|-------------------------|---------------|
| 表示開始日                                                       |            | 1.611-0                 |                | · ·*       |            |                         |               |
| 2017 平年 03 平月 22 平                                          | are (      | 0 78 <del>8</del>       | <del>.</del>   | 表示         |            |                         |               |
| 【曜日で表示を絞り込みたい                                               | 場合は、こ      | ちらを持                    | して表示           | 条件を変       | 更してく       | ださい。                    |               |
| 予約申込を行う場合は、申込す                                              | る時間雨       | を選択し、                   | [次に)           | 筆むボタン      | 刁 を押し      | /てくださ                   | L1.           |
| テニスコート                                                      |            |                         |                |            |            |                         |               |
| 臺自公園庭球場                                                     |            |                         |                |            |            |                         |               |
| - MO 220                                                    | 3月         | 3月                      | 3月             | 3月         | 3月         | 3月                      | 3月            |
| 789 789                                                     | 22日<br>(水) | 23日<br>(木)              | 24日<br>(金)     | 25日<br>(土) | 26日<br>(日) | 27日<br>(月)              | 28日<br>(大)    |
| $09:00 \sim 11:00$                                          | —          | x                       | x              | ×          | x          | O                       | O             |
|                                                             |            |                         |                |            | Å.         | 1(4)                    | 1(4)          |
| 11:00 ~ 13:00                                               | ×          | ×                       | 2(4)           | ×          | ×          | 1(4)                    | ×             |
| $13:00 \sim 15:00$                                          | ×          | x                       | O              | ×          | x          | x                       | ×             |
|                                                             |            |                         | 1(4)           |            | Å.         |                         |               |
| 15:00 ~ 17:00                                               | ×          | ×                       | ×              | ×          | ×          | 1(4)                    | 1(4)          |
|                                                             |            |                         |                | ▲<-900     | 先級へ        | ~-90                    | ₩4 <b>.</b> 1 |
| ふれあい緑地庭球場                                                   |            |                         |                |            |            |                         |               |
| ()))<br>()))<br>()))<br>()))<br>()))<br>()))<br>()))<br>()) | 3月         | 3月                      | 3月             | 3月         | 3月         | 3月                      | 3月            |
| 709 709                                                     | (水)        | (木)                     | 24日<br>(金)     | (±)        | (П)        | (月)                     | (火)           |
| $09:00 \sim 11:00$                                          | —          | ×                       | 0              | ×          | ×          | O                       | ×             |
|                                                             | ~          | ~                       | 1(8)           | ~          | ~          | 1(8)                    | $\bigcirc$    |
| 11:00 ~ 13:00                                               | ~          | ~                       | 1(8)           | ~          | ~          | ~                       | 1(8)          |
| $13:00 \sim 15:00$                                          | ×          | ×                       | O              | ×          | ×          | ×                       | ×             |
|                                                             |            | $\overline{\mathbf{O}}$ | 1(8)           |            | ~          | $\overline{\mathbf{O}}$ |               |
|                                                             | -          |                         | $\sim$         |            | 2.5        | $\sim$                  | $\sim$        |

| 讨象区分選択                                             |                  |                                |                              |                         |                  |                  |                         |   |  |
|----------------------------------------------------|------------------|--------------------------------|------------------------------|-------------------------|------------------|------------------|-------------------------|---|--|
| レンダーの表示開始日を変更<br>表示条件を選択した後、[表                     | する場合(<br>示ボタン)   | は、表示[<br>] を押し                 | 開始年月日<br>てください               | ∃を選択し<br>,ヽ。            | <b>,</b> てくださ    | ς <b>ι</b> λ,    |                         |   |  |
| 表示開始日<br> 201 7 🛛 年  04 💟 月  19 💟<br>【曜日で表示を絞り込みたい | 日から 🤇<br>参合は、 こ  | <mark>9 78ま</mark><br>155を手    | <mark>示) ()、</mark><br>押して表示 | 表示<br>条件を変              | 更してく             | ださい。             | ]                       |   |  |
| 約申込を行う場合は、申込す                                      | る時間帯             | を選択し、                          | [次に)                         | 差むボタン                   | ン] を押し           | ,てくださ            | :61o                    |   |  |
| テニスコート                                             |                  |                                |                              |                         |                  |                  |                         |   |  |
| 豊島公園商球場                                            |                  |                                |                              |                         |                  |                  |                         |   |  |
| 前の<br>7日分 次の<br>7日分                                | 4月<br>19日<br>(水) | 4月<br>20日<br>(木)               | 4月<br>21日<br>(金)             | 4月<br>22日<br>(土)        | 4月<br>23日<br>(日) | 4月<br>24日<br>(月) | 4月<br>25日<br>(火)        |   |  |
| 09:00 ~ 11:00                                      | ×                | ×                              | ×                            | X                       | ×                | X                | ×                       |   |  |
| 11:00 ~ 13:00                                      | X                | ×                              | 1(4)                         | ×                       | ×                | ×                | ×                       |   |  |
| $13:00 \sim 15:00$                                 | ×                | ×                              | ×                            | ×                       | ×                | ×                | ×                       |   |  |
| 15:00 ~ 17:00                                      | ×                | X                              | ×                            | ×                       | ×                | X                | ×                       |   |  |
|                                                    |                  |                                |                              | ▲ページの                   | 先頭へ              | ~-30             | 最終へ▼                    |   |  |
| ふれあい縁地庭球場                                          |                  |                                |                              |                         |                  |                  |                         |   |  |
| 前の<br>7日分<br>7日分                                   | 4月<br>19日<br>(水) | <b>4月</b><br><b>20日</b><br>(木) | 4月<br>21日<br>(金)             | <b>4月</b><br>22日<br>(土) | 4月<br>23日<br>(日) | 4月<br>24日<br>(月) | <b>4月</b><br>25日<br>(火) |   |  |
| 09:00 ~ 11:00                                      | ×                | ×                              | ×                            | ×                       | ×                | X                | ×                       |   |  |
| 11:00 ~ 13:00                                      | ×                | ×                              | ×                            | ×                       | ×                | X                | ×                       |   |  |
| $13:00 \sim 15:00$                                 | ×                | ×                              | ×                            | ×                       | ×                | *                | ×                       |   |  |
| 15:00 ~ 17:00                                      | 1(8)             | <b>(</b> 3(8)                  | 1(8)                         | ×                       | ×                | <b>3</b> (8)     | 4(8)                    |   |  |
|                                                    |                  |                                |                              | ▲ページの                   | 先頭へ              | ページの             |                         |   |  |
|                                                    |                  |                                |                              |                         |                  |                  |                         | ~ |  |

# 〇申込内容入力

予約申込を行う日時を選択する

予約対象時間帯をご確認のうえ、申込内容を入力してください。

|              | <ul> <li>         ·</li></ul>                                              | <ul> <li>施設選択          ・ 空き照会         ・         ・         ・</li></ul> | 選択 • 申込入力 • 料金確認 • 予約売了 |                                          |
|--------------|----------------------------------------------------------------------------|-----------------------------------------------------------------------|-------------------------|------------------------------------------|
| 「報システム       | 申込内容入力                                                                     |                                                                       |                         | 👌 前に戻る 次に進む 🔶                            |
| 空き服会・予約      | 下記の予約対象時間帯をご確認の上、申込内容を入力してくた                                               | ださい。                                                                  |                         |                                          |
| 予約照会・取消      | 人力後、し次に進むパダン」を押してくたさい。<br>国数を変更する場合は、国数を選択して下さい。                           |                                                                       |                         |                                          |
| 利用実績服会       | テニスコート                                                                     |                                                                       |                         |                                          |
| 抽選申込         | 施設名                                                                        | 日付                                                                    | 区分(時間帯)                 | 面数                                       |
| 抽選照会確定       | ふれあい緑地壁球場                                                                  | 4月24日                                                                 | 15:00 ~ 17:00           | 1. 1. 1. 1. 1. 1. 1. 1. 1. 1. 1. 1. 1. 1 |
| 利用者設定変更      | 予約申込内容                                                                     |                                                                       |                         |                                          |
| 利用者登録廃止申請    | Str.>                                                                      |                                                                       |                         |                                          |
| 本日のお知らせ      |                                                                            |                                                                       |                         |                                          |
| 操作履歴緊会       | 利用人数         6         123           (半角数字2文字)         ※利用人数を入力してください(99人) | 以上の時は、98と入力してください)                                                    |                         |                                          |
| 処理送択に戻る      | お気に入り登録                                                                    |                                                                       |                         |                                          |
| <u>ログアウト</u> |                                                                            | 申込対象の施設群をお気に入り                                                        | 地設として登録できます。<br>2課をする   |                                          |
|              |                                                                            |                                                                       |                         |                                          |
|              |                                                                            |                                                                       |                         | 👌 前に戻る 次に進む 🔶                            |

### 〇料金確認

利用料金と申込内容をご確認のうえ、「利用規約を承認します」にチェックを付けた後、「確定」 ボタンを押してください。

※街頭端末機の場合は、暗証番号の入力が必要となります。

### 街頭端末以外の場合

| 夏中市<br>フォーッパ549                                                                                                    | <ul> <li>         ·</li></ul>                  | 空き組会 💿 予約過択 💿 中込入力 💿                             | HATE3 ● 予約充了       |        |
|----------------------------------------------------------------------------------------------------|------------------------------------------------|--------------------------------------------------|--------------------|--------|
| 情報システム                                                                                                    | 料金確認                                           |                                                  |                    | 👌 前に戻る |
| 空き形会・予約                                                                                                    | -<br>下記の利用料金と申し込み内容、利用規約をご確認の上、                |                                                  |                    |        |
| 予約服会·取消                                                                                                    | 「利用規約を承認します」 にチェックを付けた後、[確定ボタン]を押してください。       |                                                  |                    |        |
| 利用末純限会                                                                                                    |                                                |                                                  |                    |        |
| Mill PGA                                                                                                    | 新設名<br>ニーフラート ふかわい 時時第4                        | 日付                                               | 区分(時間帯)            | 利用料金   |
| MARANE                                                                                                    | 21/11-11/00/00/00/00/00/00/00/00/00/00/00/00/0 | A)                                               | 23.00 - 27.00      | 1,800円 |
| R/08192121                                                                                                    | 手的中以水度                                         |                                                  |                    |        |
| NINARGALINA                                                                                                    |                                                |                                                  |                    |        |
| 本日のお知らせ                                                                                                    |                                                |                                                  |                    |        |
| 除作能型用金                                                                                                    |                                                |                                                  |                    |        |
| Mail Groz-W 2                                                                                                    |                                                | 🛆 влян-я                                         |                    |        |
| Souther Council of Council of Cou |                                                | AL BU BONNA                                      |                    |        |
|                                                                                                    | 2017/4                                         | 2017年4月19日まで 0円                                  |                    |        |
|                                                                                                    | 201/#4<br>* FPCmm267_#\$, #bp277.6##           | 120日~2017年4月24日の間 1,800円                         | 「」 は「「「「「」」」」」     |        |
|                                                                                                    |                                                | 🛆 жилино                                         |                    |        |
|                                                                                                    | オーバス・スポーン施設価制                                  | システム 利用規約                                        | ^                  |        |
|                                                                                                    | (目的)<br>第1条 この現約は、オーパ                          | ス・スポージ施設情報システム(以下『本                              | 23941 EN           |        |
|                                                                                                    | う。) を利用して自治年(以<br>記』という。) の利用単語カ               | F「管理者」という。)が管理する公共施<br>非続等(以下『利用中込お等」という。)<br>ーー | 設 (以下「施<br>を行うために必 |        |
|                                                                                                    | 日本学校についてお知られ<br>2 本システムを利用して<br>関連管理者のホームページ   | ● 1.<br>・との利用者登録、施設利用上の<br>☆愛問してなさい。             | 过意事情等体。            |        |
|                                                                                                    |                                                |                                                  |                    |        |
|                                                                                                    |                                                |                                                  |                    |        |
|                                                                                                    |                                                | 0 ** ** 0                                        |                    |        |
|                                                                                                    |                                                |                                                  |                    |        |
|                                                                                                    |                                                |                                                  |                    | 3 前に戻る |
|                                                                                                    |                                                |                                                  |                    |        |

### 街頭端末の場合のみ

| • +• 🛪 🥅 http://localh               | ost8080/standard_front/yoyaku/Shim                                       |                                                                                          | ✓ (Ω)                                                                                                    | 🔿 🛃 Googh                                |                                     | -[م][           |
|--------------------------------------|--------------------------------------------------------------------------|------------------------------------------------------------------------------------------|----------------------------------------------------------------------------------------------------|------------------------------------------|-------------------------------------|-----------------|
| 3 編集(E) 表示(2) お気に<br>入り ご 公共施設予約システィ | 入り(金) ツール(① ヘルプ(金))                                                      |                                                                                          | - D                                                                                                    | · · ·                                    | シモーフティ                              | S= y-r@= 👀= 🤹   |
|                                      | ● 照命方法课程 (                                                               | 10000001R ( 202                                                                          | 8866 ● 予約選択 ● 申込                                                                                                    | ۰<br>۲۱ (۱۳۳                             |                                     | Safetite Tr     |
| 200市<br>施設予約システム                     |                                                                          |                                                                                          |                                                                                                    |                                          |                                     |                 |
|                                      | 科亞維認                                                                     |                                                                                          |                                                                                                    |                                          | <u></u>                             | 前に戻る            |
|                                      | 下記の予約対象時間帯ご                                                              | との利用料金と申し。                                                                               | 込み内容をご確認の上、「利用非                                                                                                    | 規約を承認しま                                  | ミす」 (こチェック                          | を付けた後、          |
| 3-4-39981555 * 40C3F1                | (確定ボタン(は2度押ししな                                                           | いでください)                                                                                  |                                                                                                    |                                          |                                     |                 |
| 利用実積照会                               | ○○スポーツセンター                                                               |                                                                                          |                                                                                                    |                                          |                                     |                 |
| REAR                                 | 施設名                                                                      | 日付                                                                                       | 区分(時間帯)                                                                                                    | 面数                                       | 施設料金                                | 付带料金            |
| 抽選照会確定                               | テニスコート                                                                   | 10月13日                                                                                   | 09:00 ~ 11:00                                                                                                    | 3 00                                     | 10,950円                             | 2,200円          |
| 印用者設定変更                              |                                                                          | 습험                                                                                       | 金額(税込み)                                                                                                    |                                          | 10,950円                             | 2,20 <b>0</b> 円 |
| 用老登録網線中語                             |                                                                          | 合計金額                                                                                     | に50%減免が適用されてい                                                                                                    | tT.                                      |                                     |                 |
| 用者登録廃止中請                             | 予約申込内容                                                                   |                                                                                          |                                                                                                    |                                          |                                     |                 |
| ▶日のお知らせ 〕                            | ジャンル テ                                                                   | =2                                                                                       |                                                                                                    |                                          |                                     |                 |
| 操作履歷照会                               | 利用人数                                                                     | 11 人                                                                                     |                                                                                                    |                                          |                                     |                 |
|                                      | セット数                                                                     | 22 セット                                                                                   |                                                                                                    |                                          |                                     |                 |
| REPERT ROS                           |                                                                          |                                                                                          | A                                                                                                    |                                          |                                     |                 |
|                                      | 取消日の「S<br>きます。<br>○〇市体育施<br>(目的)<br>第1条 この<br>う、)を利用<br>「施設」とい<br>て、必要な事 | ○日前 ~ 利用日当日<br>設備内予約システム<br>規約は、○○市体質<br>して、指定管理者<br>う。)の利用申込み<br>資産定めるものです<br>資産におるものです | 3」までは、利用料と同舗の<br>利用規約<br>(加用規約)<br>(加加規約)<br>(加加用規約)<br>(加加用規約)<br>(加加用規約)<br>(加加用規約)<br>(加加用規約)<br>(加加用規約)<br>(加加用規約)<br>(加加用規約)<br>(加加用規約)<br>(加加用規約)<br>(加加規約)<br>(加加)<br>(加加)<br>(加加)<br>(加加)<br>(加加)<br>(加加)<br>(加加)<br>(加 | 取消料キを徴収<br>下「本システ」<br>が管理する公式<br>目者登録等の1 | させていただ<br>ム」とい<br>共施設 (以下<br>手続きについ |                 |
|                                      | 第2条 本シ<br>ただくことれ                                                         | の思う<br>ステムを利用して放<br>必要です このこう                                                            | 融の利用中込み等を行うに()<br>************************************                                                                                                    | は、この規約                                   | に同意してい<br>- ビュを提供                   |                 |
|                                      |                                                                          |                                                                                          | 利用規約を承認します                                                                                                    | 1                                        |                                     |                 |
|                                      |                                                                          | 8 <u>8</u> 2                                                                             | 証番号を入力してください                                                                                                    |                                          |                                     |                 |
|                                      |                                                                          |                                                                                          | •••••• 📴                                                                                                    |                                          |                                     |                 |
|                                      |                                                                          |                                                                                          | <b>0 確定 0</b>                                                                                                    |                                          |                                     |                 |
|                                      |                                                                          |                                                                                          |                                                                                                    |                                          |                                     |                 |
|                                      |                                                                          |                                                                                          |                                                                                                    |                                          |                                     | 前に戻る            |

14

# 〇予約完了

完了画面が表示されれば、予約申込は完了です。

\_\_\_\_\_

| ☆ 公共施設予約システム(予約完了)                                    | - Windows Internet Explorer          |                                             |                    |                |                |                 |  |
|-------------------------------------------------------|--------------------------------------|---------------------------------------------|--------------------|----------------|----------------|-----------------|--|
| COO • + × = http://local                              | host 8080/standard_front/yoyaku/Pric | eConfirm.cgi                                | ✓ 8                | 🖌 🔄 🏓 🚰 Google |                | ·   ۹           |  |
| シャイル(E) 編集(E) 表示(V) お死(<br>シカ気(C入)) (二) 公共体(E予約52.7元) | こへり④ ツール① ヘルフ田                       |                                             | - D -              |                | -7(P) * ヤーフティの | i)・ ツール(0)・ 📭 🦄 |  |
|                                                       |                                      |                                             | : un u             |                |                |                 |  |
| 99 olo 👘                                              | <ul> <li>願会方法選択 (</li> </ul>         | <ul> <li>施設選択          ・ 空き     </li> </ul> | 照会 💿 予約選択 💿 申込2    | カ・料金           | 確認 💿 谸         | <b>约完了</b>      |  |
| 施設予約システム                                              | 予約完了                                 |                                             |                    |                | 8              | 印刷              |  |
| 空き照会・予約                                               | 下記の内容で予約を受け                          | 付けました。                                      |                    |                |                |                 |  |
| 予約照会*取消                                               | 手続き完了後は必ずログアウトしてください。                |                                             |                    |                |                |                 |  |
| 利用実績照会                                                | 予約番号(許可番号)                           |                                             |                    |                |                |                 |  |
| 抽選中込                                                  | 2010-000191-00                       |                                             |                    |                |                |                 |  |
| 抽選照会確定                                                | ○○スポーツセンター                           |                                             |                    |                |                |                 |  |
| 利用者設定変更                                               | 施設名                                  | 日付                                          | 区分(時間帯)            | 面数             | 施設料金           | 付带料金            |  |
| 利用者登録継続中請                                             | テニスコート                               | 10月13日                                      | $09:00 \sim 11:00$ | 3 面            | 10,950円        | 2,20 <b>0</b> 円 |  |
| All the design of the local sector of the             |                                      | 승計:                                         | 金額(税込み)            |                | 10,950円        | 2,20 <b>0</b> 円 |  |
| 本日のお知らせ                                               | 予約申込内容                               |                                             |                    |                |                |                 |  |
| 操作履歷照会                                                | ジャンル 🔻                               | ニス                                          |                    |                |                |                 |  |
|                                                       | 利用人数                                 | 11 人                                        |                    |                |                |                 |  |
| 処理選択に戻る                                               | セット数                                 | 22 セット                                      |                    |                |                |                 |  |
| ログアウト                                                 | 引落予定日 2                              | 010年11月〇日(〇)                                |                    |                |                |                 |  |
|                                                       |                                      |                                             |                    |                |                |                 |  |
|                                                       | 同条件で                                 | 予約 別条件                                      | で予約 予約一覧照          | 会照会            | :方法選択に戻        | 3               |  |
|                                                       |                                      |                                             |                    |                |                |                 |  |
|                                                       |                                      |                                             |                    |                |                |                 |  |
|                                                       |                                      |                                             |                    |                |                |                 |  |
| -                                                     |                                      |                                             |                    |                |                |                 |  |

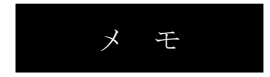

\_\_\_\_\_

| <br> | <br> |
|------|------|
| <br> | <br> |
|      |      |
| <br> | <br> |
| <br> | <br> |
|      |      |
| <br> | <br> |

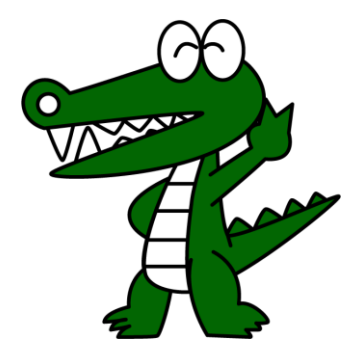